# 社会团体和民办非企业单位年度财 务审计报告生成系统

## 操作手册

2025年03

## 第一章 关于本文档

本手册是社会团体和民办非企业单位年度财务审计报告生成系统的用户使用手册,主要是为指导用户使用本产品而编写的。

希望本手册能够帮助您在短时间内对社会团体和民办非企业单位年度财务 审计报告生成系统有一个概括的了解,让您亲身体验到它所带来的方便与快捷。

#### 1.1. 手册结构

本手册对您如何使用社会团体和民办非企业单位年度财务审计报告生成系统进行了详细的介绍,您可以按顺序阅读每一章,或利用目录寻找您需要的信息。

#### 1.2. 手册相关

为了内容的清晰和一致性, 本手册中还采用了以下约定和字体:

| 字体          | 描述                       |
|-------------|--------------------------|
| (括号)        | 正文注解                     |
| "           | 在正文中,代表公司或者产品的名称         |
| 从 引         | 在步骤中,代表操作窗口或对话框的名称       |
| 【方括号】       | 在步骤中,代表按钮、标签页以及菜单选项等操作控件 |
| 【名称1】 【名称2】 | 在步骤中,代表菜单选项以及其子菜单        |

## 第二章 快速使用指南

#### 2.1. 审计填报地址

操作说明:通过链接的方式进行访问首页进行填报。

操作步骤:

第一步:复制链接至浏览器进行访问

 $\underline{http://47.109.180.141/el.html?c=2h7gUdVrFu0}$ 

第二步:相应信息填写完成后点击提交进入下一步

| 新增表单-审计报告填报     | □ 复制链接 |
|-----------------|--------|
| 审计报告均           | 真报     |
|                 |        |
| *社会组织名称:        |        |
| 请输入             |        |
|                 |        |
| 日期              |        |
| 请选择             |        |
| *施              |        |
| 29 1441日1013月97 |        |
| N3487X Z        |        |
| *年度:            |        |
| 请输入             |        |
|                 |        |
| 委托单位:           |        |
| 请输入             |        |
| w2.400/c.       |        |
| 中日 単位・          |        |
| 间围水             |        |
| *联系电话:          | 信息域    |
| 请输入             | 完成后    |
|                 |        |
| 传真号码:           |        |
| MEAA Y          |        |

## 2.2. 审计报告填报指引

## 2.2.1. 如何打开填报界面

如下图所示,点击哪一行的数据,即可打开对应的填报界面

| 审计 | 报告填报指引 |        |                     |        |        |                   |        |
|----|--------|--------|---------------------|--------|--------|-------------------|--------|
|    | 载      |        |                     |        |        |                   | 章 字段设置 |
|    | 序号 🗧   | 社会组织名称 | 社会组织编码              | 社会组织类型 | 填报年度 ≑ | 填写内容              |        |
| 1  |        | 测试     | 5251100007779029199 |        | 2025   |                   |        |
| 2  | 1      | 测试     | 5251100007779029199 |        | 2025   |                   |        |
| 3  | 3      | 测试     | 5251100007779029199 |        | 2025   | 附件1-1资产负债表        |        |
| 4  | 4      | 测试     | 5251100007779029199 |        | 2025   | 附件1-2业务活动表        |        |
| 5  | 5      | 测试     | 5251100007779029199 |        | 2025   | 附件1-3现金流量表        |        |
| 6  | ∨ 6    | 测试     | 5251100007779029199 |        | 2025   | M#1-4 点击当前行即可打    | J开填报界面 |
| 7  | 7      | 测试     | 5251100007779029199 | -      | 2025   | 附件1-4财务报表附注       |        |
| 8  | 8      | 测试     | 5251100007779029199 |        | 2025   | 附件1-4坏账核算方法       |        |
| 9  | 9      | 测试     | 5251100007779029199 |        | 2025   | 附件1-4固定资产计价及其折旧方法 |        |
| 10 | 10     | 测试     | 5251100007779029199 |        | 2025   | 附件1-4无形资产计价及摊销方法  |        |
| 11 | 11     | 测试     | 5251100007779029199 |        | 2025   | 附件1-4货币资金         |        |
| 12 | 12     | 测试     | 5251100007779029199 |        | 2025   | 附件1-4短期投资         |        |
| 13 | 13     | 测试     | 5251100007779029199 |        | 2025   | 附件1-4应收款项         |        |
| 14 | 14     | 测试     | 5251100007779029199 |        | 2025   | 附件1-4预付账款         |        |
| 15 | 15     | 测试     | 5251100007779029199 | -      | 2025   | 附件1-4存货           |        |
| 16 | 16     | 测试     | 5251100007779029199 |        | 2025   | 附件1-4待摊费用         |        |
| 17 | 17     | 测试     | 5251100007779029199 |        | 2025   | 附件1-4一年内到期的长期债权投资 |        |
| 18 | 18     | 测试     | 5251100007779029199 |        | 2025   | 附件1-4其他流动资产       |        |
| 19 | 19     | 测试     | 5251100007779029199 |        | 2025   | 附件1-4长期股权投资       |        |
| 20 | 20     | 测试     | 5251100007779029199 |        | 2025   | 附件1-4长期债权投资       |        |
| 21 | 21     | 测试     | 5251100007779029199 |        | 2025   | 附件1-4固定资产及累计折旧    |        |

#### 如下图所示展开所有的填写项

| FFE           Produ         Cadação         Cadação         Cadação         Segunda         Segunda <thsegunda< th=""> <thsegunda< th=""></thsegunda<></thsegunda<>                                                                                                    | F*         Latence         Latence <thlatence< th=""> <thlatence< th=""> <thlatenc< th=""><th>F         Latenta         Catenta         Cate</th><th>审计报</th><th><b>發告填报指引</b></th><th></th><th></th><th></th><th></th><th></th><th></th></thlatenc<></thlatence<></thlatence<> | F         Latenta         Catenta         Cate | 审计报 | <b>發告填报指引</b> |        |                     |        |        |            |  |
|----------------------------------------------------------------------------------------------------|----------------------------------------------------------------------------------------------------|----------------------------------------------------------------------------------------------------|-----|---------------|--------|---------------------|--------|--------|------------|--|
| 時令         社組织称         社組织和         社組织和         現解令         期時令                                                                                                    | PP:         Datasta         Detainant         Detainant <thdetainant< th=""> <thdetainan< th=""><th>p#     datasta     tatasta     tatasta      </th><th>下</th><th>锐</th><th></th><th></th><th></th><th></th><th></th><th></th></thdetainan<></thdetainant<>                                                                                                    | p#     datasta     tatasta     tatasta                                                                                                    | 下   | 锐             |        |                     |        |        |            |  |
| 離       521000777923199        025          1       離       521000777923199        025       時十13万负度         3       離       521000777923199        025       時十13万负度         4       離       251000777923199        025       時十13万负度         5       離       251000777923199        025       時十13万负度         6       第       251000777923199        025       時十13項点庫表         5       離       251000777923199        025       時十13項点庫表         6       第       251000777923199        025       時十13項点庫表         6       第       251000777923199        025       時十3項点庫表         6       第       251000777923199        025       時十4         7       市       25       時十3項点庫表       10007792319        10007         6       1       25       10007792319        2025       10017       1011         7       1       10007792319        10017       1021       1011       1011         10       100007792319       100007792319 <th>□       風       気1000077920199       □       □       □       □       □       □       □       □       □       □       □       □       □       □       □       □       □       □       □       □       □       □       □       □       □       □       □       □       □       □       □       □       □       □       □       □       □       □       □       □       □       □       □       □       □       □       □       □       □       □       □       □       □       □       □       □       □       □       □       □       □       □       □       □       □       □       □       □       □       □       □       □       □       □       □       □       □       □       □       □       □       □       □       □       □       □       □       □       □       □       □       □       □       □       □       □       □       □       □       □       □       □       □       □       □       □       □       □       □       □       □       □       □       □       □</th> <th>□       風(       気1000077920199       □       □       □       □       □       □       □       □       □       □       □       □       □       □       □       □       □       □       □       □       □       □       □       □       □       □       □       □       □       □       □       □       □       □       □       □       □       □       □       □       □       □       □       □       □       □       □       □       □       □       □       □       □       □       □       □       □       □       □       □       □       □       □       □       □       □       □       □       □       □       □       □       □       □       □       □       □       □       □       □       □       □       □       □       □       □       □       □       □       □       □       □       □       □       □       □       □       □       □       □       □       □       □       □       □       □       □       □       □       □       □       □       □       □       □</th> <th></th> <th>序号 🗘</th> <th>社会组织名称</th> <th>社会组织编码</th> <th>社会组织类型</th> <th>填报年度 ≑</th> <th>填写内容</th> <th></th> | □       風       気1000077920199       □       □       □       □       □       □       □       □       □       □       □       □       □       □       □       □       □       □       □       □       □       □       □       □       □       □       □       □       □       □       □       □       □       □       □       □       □       □       □       □       □       □       □       □       □       □       □       □       □       □       □       □       □       □       □       □       □       □       □       □       □       □       □       □       □       □       □       □       □       □       □       □       □       □       □       □       □       □       □       □       □       □       □       □       □       □       □       □       □       □       □       □       □       □       □       □       □       □       □       □       □       □       □       □       □       □       □       □       □       □       □       □       □       □       □                                                                                                    | □       風(       気1000077920199       □       □       □       □       □       □       □       □       □       □       □       □       □       □       □       □       □       □       □       □       □       □       □       □       □       □       □       □       □       □       □       □       □       □       □       □       □       □       □       □       □       □       □       □       □       □       □       □       □       □       □       □       □       □       □       □       □       □       □       □       □       □       □       □       □       □       □       □       □       □       □       □       □       □       □       □       □       □       □       □       □       □       □       □       □       □       □       □       □       □       □       □       □       □       □       □       □       □       □       □       □       □       □       □       □       □       □       □       □       □       □       □       □       □       □                                                                                                    |     | 序号 🗘          | 社会组织名称 | 社会组织编码              | 社会组织类型 | 填报年度 ≑ | 填写内容       |  |
| 1       減       5100007779029199       -       025       所有10資产负责         3       減       525100007779029199       -       025       所有1-0空外活表         5       減       525100007779029199       -       025       所有1-0空外活表         6       減       525100007779029199       -       025       所有1-0空外活表         6       減       525100007779029199       -       025       所有1-0空外活表         6       減       525100007779029199       -       025       所有1-0空外活表         6       減       525100007779029199       -       025       所有1-0空外活表         6       減       525100007779029199       -       025       所有1-0空外活表         6       減       52510000779029199       -       025       所有1-0空外活表         7       減       52510000779029199       -       025       所有1-0空外活表         6       減       52510000779029199       -       025       所有1-0空外活表         6       減       525000077902919       -       025       所有1-0空外活表         5       減       525000077902919       -       025       1000077902919         6       減       52500000000000000000000000000000000000                                                                                                    | 1       減       減       51000077802999       -       025       時月1週空焼焼         3       減       減       51000077802999       -       025       時月1週空焼焼         5       減       31000077802999       -       025       時月1週空焼焼         5       減       321000077802999       -       025       時月1週金焼麦         6       減       321000077802999       -       025       時月1週金焼麦         5       減       321000077802999       -       025       時月1週金焼麦         5       減       321000077802999       -       025       前月4         5       減       321000077802999       -       025       前月4         5       減       32100007780299       -       025       前月4                                                                                                    | 1       減       減       511000777802999       -       025       時代10字负读表         3       減       減       511000777802999       -       025       時代10字负读表         5       減       321000777802999       -       025       時代10字负读表         5       減       321000777802999       -       025       時代13空気強         6       減       321000777802999       -       025       時代13空気強         6       減       321000777802999       -       025       時代13空気強         7       減       321000777802999       -       025       時代13空気強         7       減       321000777802999       -       025       時代13空気強         8       法       521000777802999       -       025       時代13空気         6       減       321000777802999       -       025       時代14         7       法       法       -       025       時代14         8       法       -       -       025       時代14         9       法       -       -       -       -       -         9       法       -       -       -       -       -         9       -                                                                                                    | 1   |               | 测试     | 5251100007779029199 |        | 2025   |            |  |
| 3       減価       525100007779203199        2025       附件1-30°负债表         4       減価       5251100007779203199        2025       附件1-30°点债表         5       減価       251100007779203199        2025       附件1-30°点债素         6       減価       5251100007779203199        2025       附件1-40         6       減価       5251100007779203199        2025       附件1-40          6       減価       5251100007779203199        2025       附件1-40                                                                                                    | 3<                                                                                                    | 3       減口       510000777802999                                                                                                    |     | 1             | 测试     | 5251100007779029199 |        | 2025   | -          |  |
| 4     離試     \$251100007779203199      2025     附件1-245/85块       5     減点     \$251100007779023199      2025     附件1-3換点換量       6     減点     \$251100007779023199      2025     附件1-4                                                                                                    | 4         順式         51100007779029199          2025         附件1-245%市政           5         順式         251100007779029199          2025         附件1-3換点論裏           ▶         6         順式         251100007779029199          2025         附件1-4                                                                                                    | 4         順点         \$\$11000777802999          2025         附件1-249历政           5         順点         \$2511000777802999          2025         附件1-3股流識表           ▶         ●         順点         \$2511000777802999          2025         附件1-4                                                                                                    |     | 3             | 测试     | 5251100007779029199 |        | 2025   | 附件1-1资产负债表 |  |
| 5<         測成         5251100007779029199          2025         附件1-3與金融畢表           2         6         潮域         5251100007779029199          2025         附件1-4 <td>5 所は 225100007779023199 2025 所件1-3現金加量表<br/>■ 構成 525100007779023199 2025 所件1-4<br/>「 点击此处限开所有的填写项</td> <td>5         陳山         521100007778029199          2025         附件1-3级追ر编載           ●         鳳山         521100007778029199          2025         財務件1-4</td> <th></th> <td>4</td> <td>测试</td> <td>5251100007779029199</td> <td></td> <td>2025</td> <td>附件1-2业务活动表</td> <td></td>                                                                                                    | 5 所は 225100007779023199 2025 所件1-3現金加量表<br>■ 構成 525100007779023199 2025 所件1-4<br>「 点击此处限开所有的填写项                                                                                                    | 5         陳山         521100007778029199          2025         附件1-3级追ر编載           ●         鳳山         521100007778029199          2025         財務件1-4                                                                                                    |     | 4             | 测试     | 5251100007779029199 |        | 2025   | 附件1-2业务活动表 |  |
| ≥ 6 調試 5251100007779029199 2025 附件1-4 点击此处展开所有的填写项                                                                                                    | 2011/0007779023199 2025 附件1-4                                                                                                    | ▶ 〕 ● ■成 S251100007778029199 2025 附件1-4           点击此处股开所有的填写项                                                                                                    |     | 5             | 测试     | 5251100007779029199 |        | 2025   | 附件1-3现金流量表 |  |
| 点击此处展开所有的填写项                                                                                                    | 点击此处展开所有的填写项                                                                                                    | 点击此处展开所有的填写项                                                                                                    |     | > 6           | Witt   | 5251100007779029199 |        | 2025   | 附件1-4      |  |
|                                                                                                    |                                                                                                    |                                                                                                    |     |               |        |                     |        |        |            |  |
|                                                                                                    |                                                                                                    |                                                                                                    |     |               |        |                     |        |        |            |  |

展开后的效果:

提交

|    |        | 计会组织文教     | *****               | 11-0-10(0)##I | 情况在府 △   | 植草山交              |
|----|--------|------------|---------------------|---------------|----------|-------------------|
|    | 1975 - | 11201BUTCH | 41.354880(編約)       | 社会组织类型        | 4012年度 - | 単当び登              |
| 1  |        | 测试         | 5251100007779029199 | -             | 2025     |                   |
| 2  | 1      | 测试         | 5251100007779029199 |               | 2025     |                   |
| 3  | 3      | 测试         | 5251100007779029199 | -             | 2025     | 附件1-1资产负债表        |
| 4  | 4      | 测试         | 5251100007779029199 | -             | 2025     | 附件1-2业务活动表        |
| 5  | 5      | 测试         | 5251100007779029199 |               | 2025     | 附件1-3现金流量表 展升后的效  |
| 6  | × 6    | 测试         | 5251100007779029199 | -             | 2025     | 附件1-4             |
| 7  | 7      | 测试         | 5251100007779029199 | **            | 2025     | 附件1-4财务报表附注       |
| 8  | 8      | 测试         | 5251100007779029199 |               | 2025     | 附件1-4坏账核算方法       |
| 9  | 9      | 测试         | 5251100007779029199 |               | 2025     | 附件1-4固定资产计价及其折旧方法 |
| 10 | 10     | 测试         | 5251100007779029199 |               | 2025     | 附件1-4无形资产计价及摊销方法  |
| 11 | 11     | 测试         | 5251100007779029199 |               | 2025     | 附件1-4货币资金         |
| 12 | 12     | 测试         | 5251100007779029199 |               | 2025     | 附件1-4短期投资         |
| 13 | 13     | 测试         | 5251100007779029199 | ~             | 2025     | 附件1-4应收款项         |
| 14 | 14     | 测试,        | 5251100007779029199 |               | 2025     | 附件1-4预付账款         |
| 15 | 15     | 测试         | 5251100007779029199 |               | 2025     | 附件1-4存货           |
| 16 | 16     | 测试         | 5251100007779029199 |               | 2025     | 附件1-4待睡费用         |
| 7  | 17     | 测试         | 5251100007779029199 | -             | 2025     | 附件1-4一年内到期的长期债权投资 |
| 18 | 18     | 测试         | 5251100007779029199 |               | 2025     | 附件1-4具他流动资产       |
| 19 | 19     | 测试         | 5251100007779029199 | -             | 2025     | 附件1-4长期股权投资       |
| 20 | 20     | 测试         | 5251100007779029199 |               | 2025     | 附件1-4长期债权投资       |
| 21 | 21     | 测试         | 5251100007779029199 |               | 2025     | 附件1-4固定资产及累计折旧    |

## 2.2.2. 退出系统后如何再次打开填报界面

访问该地址 <u>http://test.microcental.net:10003/el.html?c=2gfRRg27TDa</u>,按要求 填写内容,点击提交即可再次打开【审计报告填报指引】进行填写操作

| 审计报           | 告填报 |
|---------------|-----|
| *社会组织名称:      |     |
| 请输入           |     |
| "统一社会信用代码:    |     |
| 请输入           |     |
| · 4m ·        |     |
| - TEX         |     |
|               |     |
| 委托单位:         |     |
|               |     |
| 审计单位:         |     |
| 请输入           |     |
| *联系电话:        |     |
| 请输入           |     |
| 传真号码:         |     |
| 请输入           |     |
| 4475. ·       |     |
| iethio<br>法论入 |     |
|               |     |
| *审计报告类型       |     |
|               |     |
|               |     |

## 2.2.3. 如何填写报告内容

查看填写示例

|                                     | 财务报表附注                                      |                 |
|-------------------------------------|---------------------------------------------|-----------------|
| 長附注填写示例 >                           | 点击该图标展开填写示例说明                               |                 |
| ▶情况 ~                               |                                             |                 |
| IV.                                 |                                             |                 |
|                                     |                                             |                 |
| Ŧ                                   |                                             |                 |
|                                     |                                             |                 |
| 3                                   |                                             |                 |
|                                     |                                             |                 |
| 3                                   |                                             |                 |
| 2                                   |                                             |                 |
|                                     |                                             |                 |
|                                     |                                             |                 |
| 2                                   |                                             |                 |
|                                     |                                             |                 |
| 2                                   |                                             |                 |
|                                     |                                             |                 |
| 5                                   |                                             |                 |
|                                     |                                             | 编辑              |
| 签署日期                                | 调选择                                         |                 |
|                                     |                                             |                 |
| 基本情况如                               |                                             |                 |
| 一、基本<br>本 单 / c/4                   |                                             |                 |
| · · · · · · · · · · · · · · · · · · |                                             | 15,000八[]展]     |
| 基本情况均                               | 报表 ∨                                        |                 |
| 统一社会信                               | 満輸入 点击此处进行                                  | <b>于对示例的展</b> 别 |
| 用代码                                 |                                             |                 |
|                                     | 调选择                                         | Ħ               |
| 有效期开始                               |                                             |                 |
| 有效期开始<br>时间                         | 30.64%                                      |                 |
| 有效期开始<br>时间<br>有效期结束                |                                             | 曲               |
| 有效期开始<br>时间<br>有效期结束<br>时间          |                                             | 芭               |
| 有效期开始<br>时间<br>有效期结束<br>时间          | #920年<br>第645                               | Ê               |
| 有效期开始<br>时间<br>有效期结束<br>时间<br>法人代表为 | Held2年<br>请输入 <b>主要经费来</b> 请输入<br><b>游为</b> | Ë               |
| 有效期开始<br>时间<br>有效期结束<br>时间<br>法人代表为 | HA23年                                       | <u> </u>        |

进行数据填写,如下图所示有固定填写项目的数据点击【编辑】按钮,即可 进行填报。

| 一、基本情况                                      |                            |                      |                    |                         |
|---------------------------------------------|----------------------------|----------------------|--------------------|-------------------------|
| 本单位统一社会信用代码是[ ]。登记证书<br>办非企业单位基本情况统计表详见附件1。 | 与效期为[]年[]月[]日至[]年[]月       | [ ]日。法定代表人为 [ ], 主要  | 经费来源为 [ ],住所为 [ ], | 业务主管单位为 [ ],业务范围为 [ ]。民 |
| 本单位[ ]年末职工 [ ]人, 其中: 董事会 (理專                | 会) [ ]人, 其月人均工资为 [ ]元; 工作, | 人员 [ ]人,其月人均工资 [ ]元。 |                    |                         |
|                                             |                            |                      |                    | 收起                      |
| 基本情况填报表 >                                   |                            |                      |                    |                         |
| 统一社会信                                       |                            |                      |                    |                         |
| 用代码                                         |                            |                      |                    |                         |
| 有效期开始                                       |                            |                      |                    |                         |
| 时间                                          |                            |                      |                    |                         |
| 有效期结审                                       |                            |                      |                    |                         |
| 时间                                          |                            |                      |                    |                         |
|                                             |                            | + <b>-</b>           |                    |                         |
| 法人代表为                                       |                            | 源为                   |                    |                         |
|                                             |                            |                      |                    |                         |
| 居住地址                                        | 业务主管单                      |                      | 业务范围               | 点击编辑进行数据                |
|                                             | 12                         |                      |                    | 输入                      |
| 年度                                          | 职工人数                       |                      | 董事会人数              |                         |
|                                             |                            |                      |                    |                         |
| 卖创建时,保留本次提交内容                               |                            |                      | 复                  | 制修改拥有者打印编集              |

示例中标红的区域与页面中所需填写内容一致,按顺序填写即可,点击【提 交】按钮即可保存填写数据。

| 新增衣甲         | 牛皮位亘怕大争坝说明节            |                   |          |                 |                | い。夏利雄安                              |
|--------------|------------------------|-------------------|----------|-----------------|----------------|-------------------------------------|
| 一、基本         | 情况                     |                   |          |                 |                |                                     |
| 本单位统         | 一社会信用代码是[ ]。登记证书有效期    | 为[]年[]月[]日至[      | ]年[]月[]日 | 。法定代表人为[ ], 主   | 要经费来源为[ ],住所为  | 为[],业务主管单位为[],业务范围为[] <sub>展开</sub> |
| 基本情况填        | 报表→ 基本情况均              | <b>[</b> 写完成后可点击] | 次数进行收起   | 已操作             |                |                                     |
| 统一社会信<br>月代码 | 8744454656461534654652 |                   |          |                 |                |                                     |
| 有效期开始<br>寸间  | 2025-03-04             |                   |          |                 |                | a                                   |
| 有效期结束<br>寸间  | 2025-02-27             |                   |          |                 |                | 日                                   |
| 法人代表为        | 张三                     |                   |          | 主要经费来 xxx<br>源为 |                |                                     |
| 居住地址         | XXX                    | 业务主管单<br>位        | XXX      |                 | 业务范围           | XXX                                 |
| 度            | XXX                    | 职工人数              | XXX      |                 | 董事会人数          | XXXX                                |
| 董事会人均<br>[资  | XXX                    | 工作人员人<br>数        | XXX      |                 | 工作人员人<br>数平均工资 | xxx                                 |
| 财务状况填        | <b>报示例</b> >           |                   |          |                 |                |                                     |
| 创建时, 保留      | 本次提交内容                 |                   |          |                 | 修改拥有者          | 打印 暂存 提交并继续创建 提                     |

如下图所示无固定填写项的数据填报页面,需要先选择填写内容。

|                          |                                                                                                    |                                         |                                                                         | 固定资产计价及其折旧万法                                                                                 |                                                                                                    |
|--------------------------|----------------------------------------------------------------------------------------------------|-----------------------------------------|-------------------------------------------------------------------------|----------------------------------------------------------------------------------------------|----------------------------------------------------------------------------------------------------|
| 固定资                      | 资产计价及其折旧方法填写示例 >                                                                                               |                                         |                                                                         |                                                                                              |                                                                                                    |
| 固定资                      | 资产计价及其折旧方法填写表 🗸                                                                                                |                                         |                                                                         |                                                                                              |                                                                                                    |
| ~                        |                                                                                                    |                                         |                                                                         |                                                                                              | 1.点击新建新增-<br>个空行                                                                                                    |
|                          |                                                                                                    |                                         |                                                                         | 0 1983                                                                                       | 1 長田 1 長入 + 新建                                                                                                    |
|                          | 固定资产类别                                                                                                    | 使用年限                                    | 残值率 (                                                                   | 年折旧率 (%)                                                                                     | 操作                                                                                                    |
| 1                        | 固定资产类别/房屋、建筑物 >>                                                                                               | 请输入                                     | 请输入                                                                     | 诗谕入                                                                                          |                                                                                                    |
| 2                        | 请选择 ^ 4                                                                                                    | 前输入                                     | 请输入                                                                     | 请输入                                                                                          |                                                                                                    |
|                          | 请选择                                                                                                    | 2.点                                     | 击后弹出选                                                                   | 项                                                                                            |                                                                                                    |
|                          | 固定资产类别/房屋、建筑物                                                                                                  |                                         |                                                                         |                                                                                              |                                                                                                    |
|                          | 固定资产类别/证输设备                                                                                                    |                                         | 24+2275                                                                 |                                                                                              |                                                                                                    |
|                          | 因定资产类别/电子设备                                                                                                    | (田)口以り                                  | 远洋该坝                                                                    |                                                                                              |                                                                                                    |
|                          | 固定资产类别/融资租入固定资产                                                                                                |                                         |                                                                         |                                                                                              |                                                                                                    |
|                          | INALIAO (KURI-HIDIKIB                                                                                          |                                         |                                                                         |                                                                                              |                                                                                                    |
|                          |                                                                                                    |                                         |                                                                         |                                                                                              |                                                                                                    |
|                          |                                                                                                    |                                         |                                                                         |                                                                                              |                                                                                                    |
|                          |                                                                                                    |                                         |                                                                         |                                                                                              |                                                                                                    |
|                          |                                                                                                    |                                         |                                                                         |                                                                                              |                                                                                                    |
|                          |                                                                                                    |                                         |                                                                         |                                                                                              |                                                                                                    |
|                          |                                                                                                    |                                         |                                                                         |                                                                                              |                                                                                                    |
|                          |                                                                                                    |                                         |                                                                         |                                                                                              | 保                                                                                                    |
| 查看                       | 表单-附件1-4固定资产计价及其                                                                                               | 其折旧方法                                   |                                                                         |                                                                                              | 0 (28/11)2                                                                                                    |
| 查看                       | 表单-附件1-4固定资产计价及其                                                                                               | 其折旧方法                                   |                                                                         | 固定资产计价及其折旧方法                                                                                 | ₽<br>Ĵ 复制链接                                                                                                    |
| 查看                       | 表单-附件1-4固定资产计价及其                                                                                               | 其折旧方法                                   |                                                                         | 固定资产计价及其折旧方法                                                                                 | (ع<br>ت (1998)<br>ت (1998)<br>[1998)<br>[1998)<br>[1998]<br>[1998]<br>[ |
| 查看                       | 表单-附件1-4固定资产计价及其<br>资产计价及其折旧方法填写示例 >                                                                           | 其折旧方法                                   |                                                                         | 固定资产计价及其折旧方法                                                                                 | <del>ور</del><br>۲                                                                                                    |
| 查看<br>固定                 | 表单-附件1-4固定资产计价及其<br>资产计价及其折旧方法填写示例 ><br>资产计价及其折旧方法填写表 ~                                                        | 其折旧方法                                   |                                                                         | 固定资产计价及其折旧方法                                                                                 | Si tanitata                                                                                                    |
| 查看<br>固定)<br>5           | 表单附件1-4固定资产计价及其<br>资产计价及其折旧方法填写示例 ><br>资产计价及其折旧方法填写表 >                                                         | 其折旧方法                                   |                                                                         | 固定资产计价及其折旧方法                                                                                 | 59<br>3489442 D<br>23                                                                                                    |
| 查看<br>固定:<br>、           | 表单-附件1-4固定资产计价及其<br>资产计价及其折旧方法填写示例 ><br>资产计价及其折旧方法填写表 ~                                                        | 其折旧方法                                   |                                                                         | 固定资产计价及其折旧方法                                                                                 | 역<br>東部除意 ①<br>53<br>53<br>(1) (1) (1) (1) (1) (1) (1) (1) (1) (1)                                                                                                    |
| 查看<br>固定<br>、            | 表单-附件1-4固定资产计价及其<br>资产计价及其折旧方法填写示例 ><br>资产计价及其折旧方法填写表 ><br>题应资产类别                                              | 其折旧方法                                   | 残瘟率 (                                                                   | 固定资产计价及其折旧方法<br>□ #62<br>#68# (%)                                                            | 전<br>英語時度 ①<br>13<br>18 - 大용 上 出용 上<br>明代                                                                                                    |
| 查看<br>固定;<br>~           | 表单-附件1-4固定资产计价及复<br>资产计价及其折旧方法填写示例 ><br>资产计价及其折旧方法填写表 ><br>资产计价及其折旧方法填写表 ><br>图建资产类别/房层、建筑物 >                  | 其折旧方法<br>使用年限<br>消能入                    | <b>残值率 (</b><br>(清治入                                                    | 固定资产计价及其折旧方法<br>17 #68<br>##88# (%)<br>FR6A                                                  | 23<br>第4日日<br>1日<br>1日<br>1日<br>1日<br>1日<br>1日<br>1日<br>1日<br>1日<br>1日<br>1日<br>1日<br>1                                                                                                    |
| 查看<br>固定:<br>、<br>1<br>2 | 表单-附件1-4固定资产计价及其<br>资产计价及其折旧方法填写示例 ><br>资产计价及其折旧方法填写表 ><br>资产计价及其折旧方法填写表 ><br>國企资产类别                           | <b>其折旧方法</b><br>使用年限<br>请输入<br>请输入      | <b>残値車 (</b><br>) 時前入<br>  1時約入                                         | 固定资产计价及其折旧方法<br>「 ##### (%)<br>第#### (%)                                                     | 2<br>日<br>日<br>日<br>日<br>日<br>日<br>日<br>日<br>日<br>日<br>日<br>日<br>日                                                                                                    |
| 查看<br>固定:<br>><br>->     | 表单-附件1-4固定资产计价及其<br>资产计价及其折旧方法填写示例 ><br>资产计价及其折旧方法填写表 ><br>资产计价及其折旧方法填写表 ><br>图验资产类别                           | 其折旧方法<br>使用年限<br>序始入<br>情始入             | <b>残価率 (</b><br>) 前和人<br>) 切和人                                          | 固定资产计价及其折旧方法<br>□ ###E# (%)                                                                  | ۲۵<br>۲۵<br>۲۵<br>۲۵<br>۲۵<br>۲۵<br>۲۵<br>۲۵<br>۲۵<br>۲۵<br>۲۵<br>۲۵<br>۲۵<br>۲                                                                                                    |
| 查看<br>固定;<br>↓           | 表单-附件1-4固定资产计价及其<br>资产计价及其折旧方法填写示例 ><br>资产计价及其折旧方法填写表 ><br>资产计价及其折旧方法填写表 ><br>图定资产类别/层层、建筑物 ><br>回定资产类别/层层设备 > | 其                                       | <b>残極率 (</b><br>「時職入<br>「時職入<br>的效果                                     | 固定资产计价及其折旧方法                                                                                 | 9<br>東田林会 「<br>1<br>日<br>1<br>1<br>1<br>1<br>1<br>1<br>1<br>1<br>1<br>1<br>1<br>1<br>1                                                                                                    |
| 查看<br>固定;<br>~           | 表单-附件1-4固定资产计价及其<br>资产计价及其折旧方法填写示例 ><br>资产计价及其折旧方法填写表 ><br>简定资产类例/房尾、建筑物 ><br>阅定资产类例/房尾、建筑物 >                  | 具折旧方法<br>使用年限<br>防治入<br>防治入<br>选择后      | <b>残価率 (…</b><br>(時前入<br>(時前入<br>的效果                                    | <b>固定资产计价及其折旧方法</b><br>□ ##<br>##### (%)<br>##6入<br>■#6入                                     | 2<br>東田林立 D<br>23<br>小児<br>・・・・・・・・・・・・・・・・・・・・・・・・・・・・・・・・・・・                                                                                                    |
| 查看<br>固定:<br>↓<br>1<br>2 | 表单-附件1-4固定资产计价及其<br>资产计价及其折旧方法填写示例 ><br>资产计价及其折旧方法填写表 ><br>简定资产类例/房尾、建筑物 ><br>阅定资产类例/房尾、建筑物 >                  | 具折旧方法<br>使用年限<br>防治入<br>」<br>防治入<br>选择后 | <b>残価率 (…</b><br>(時前入<br>(時前入<br>的效果                                    | <b>固定资产计价及其折旧方法</b><br>□ ##<br>##### (%)<br>##6入<br>■#6入                                     | 2<br>東田純定 Ū<br>23<br>小児<br>・・・・・・・・・・・・・・・・・・・・・・・・・・・・・・・・・・・                                                                                                    |
| 查看<br>固定:<br>↓<br>1<br>2 | 表单-附件1-4固定资产计价及其<br>资产计价及其折旧方法填写示例 ><br>资产计价及其折旧方法填写表 ><br>图定资产类别/房屋、建筑物 ><br>图定资产类别/房屋、建筑物 >                  | 其折旧方法<br>使用年限<br>防治入<br>选择后             | X価単 (…<br>「時日入<br>」<br>(前日入<br>的效果                                      | 国定资产计价及其折旧方法 ■ ##E# (%) ■ ##E# (%) ■ ##E# (%) ■ ##E# (%)                                     | 2)<br>東田純定 ①<br>23<br>13<br>13<br>14<br>14<br>15<br>15<br>15<br>15<br>15<br>15<br>15<br>15<br>15<br>15                                                                                                    |
| 查看<br>固定:<br>↓           | 表单-附件1-4固定资产计价及其<br>资产计价及其折旧方法填写示例 ><br>资产计价及其折旧方法填写表 ><br>资产计价及其折旧方法填写表 ><br>图定资产类别/层。建筑物 ><br>图定资产类别/层。建筑物 > | 其折旧方法<br>使用年限<br>历始入<br>选择后             | 送価単 (…) (時間入) (時間入) (時間入) (時間入) (時間入)                                   | □ ##### (%)          ###### (%)         ###### (%)         #####         #####         ##### | 2)<br>英語中でし<br>13<br>13<br>13<br>14<br>14<br>15<br>15<br>15<br>15<br>15<br>15<br>15<br>15<br>15<br>15                                                                                                    |
| 查看<br>固定:<br>↓           | 表单-附件1-4固定资产计价及其<br>资产计价及其折旧方法填写示例 ><br>资产计价及其折旧方法填写表 ><br>资产计价及其折旧方法填写表 ><br>图定资产类别/阅读。建筑物 ><br>图定资产类别/词编设新 > | 其折旧方法<br>使用年限<br>游览入<br>选择后             | 送益率 (<br>時間入<br>前間入<br>的效果                                              | □ ##5日年 (%)          ##6日年 (%)         ##6日本                                                 | 2<br>無田味豆 ①<br>53<br>小谷 上 田信 上<br>・・・・・・・・・・・・・・・・・・・・・・・・・・・・・・・・・・・・                                                                                                    |
| 查看<br>固定;<br>~           | 表单-附件1-4固定资产计价及其<br>资产计价及其折旧方法填写示例 ><br>资产计价及其折旧方法填写表 ><br>图定资产类别/层层、建筑物 ><br>图定资产类别/层层、建筑物 >                  | 其/FI旧方法<br>使用年限<br>防治入<br>前治入<br>选择后    | 送価車 (…<br>)<br>(所和入<br>)<br>(所和入<br>)<br>(所和入<br>)<br>(所和入<br>)<br>(所和入 | 固定资产计价及其折旧方法<br>年新時 (%)                                                                      | 23<br>来様体定 ①<br>第4日 年日<br>第4日 年日<br>133<br>14日 日<br>14日 日<br>153<br>153<br>153<br>153<br>153<br>153<br>153<br>153                                                                                                    |
| 查看<br>固定;<br>~           | 表单-附件1-4固定资产计价及其<br>资产计价及其折旧方法填写示例 ><br>资产计价及其折旧方法填写表 ∨<br>函定资产类别/层值、建筑物 ✓<br>國定资产类别/层值设备 ✓                    | 其折旧方法<br>使用年限<br>防治入<br>选择后             | 送価車 (…<br>)<br>「新和入<br>)<br>(新和入<br>)<br>的文集                            | 固定资产计价及其折旧方法<br>##### (%)<br>第%A<br>第%A                                                      | 13<br>13<br>13<br>13<br>14<br>19<br>19<br>19<br>19<br>19<br>19<br>19<br>19<br>19<br>19<br>19<br>19<br>19                                                                                                    |

如果选择的数据无法完整展示,按照下图操作即可完整显示。

保存

保存

| 查看  | 表单-附件1-4固定 | 國产计价》   | 及其折旧方法 | Ł                                                                                                    | 0 te | 制链接        |
|-----|------------|---------|--------|----------------------------------------------------------------------------------------------------|------|------------|
|     |            |         |        | 固定资产计价及其折旧方法                                                                                                    |      |            |
| 固定该 | 资产计价及其折旧方  | 5法填写示例  | >      |                                                                                                    |      |            |
| 固定的 | 资产计价及其折旧方  | 5法填写表 🗸 | 1      |                                                                                                    |      |            |
| ~   |            |         |        |                                                                                                    |      | 63         |
|     | 國定资产类别     | 使用年限    | 鼠标放上   | 去后直接拖动即可 2 933 2 933 - 3 933 - 3 935 - 3 933 - 3 933 | 1 导入 | + 新建<br>操作 |
| 1   | 固定资产类别… ∨  | 请输入     | 请输入    |                                                                                                    |      | ]          |
| L   | 1          | 、如果无法   | 完整显示萎  | 据可以直接将该列拉宽                                                                                                    |      |            |
|     |            |         |        |                                                                                                    |      |            |
|     |            |         |        |                                                                                                    |      |            |
|     |            |         |        |                                                                                                    |      |            |
|     |            |         |        |                                                                                                    |      |            |
|     |            |         |        |                                                                                                    |      |            |

如果填写数据有误,需要删除填写的内容,请按照下图操作。

| 查看表 | 章-附件1-4固定资产计价及其折旧方法 |          |         | J                | 复制链接 |
|-----|---------------------|----------|---------|------------------|------|
|     |                     | 固定资产计价及其 | 折旧方法    |                  |      |
| 固定资 | 产计价及其折旧方法填写示例 >     |          |         |                  |      |
| 固定资 | 产计价及其折旧方法填写表 🗸      |          |         |                  |      |
| ~   |                     |          | 2       | .点击删除按钮即可完成删除操作  | 53   |
|     | 1、勾选需要删除的行数据        |          |         | → □ 前時 1 号出 1 号入 | 十 新建 |
|     | 固定资产类别              | 使用年限     | 残值率 (%) | 年折旧率 (%)         | 操作   |
|     | 固定资产类别/房屋、建筑物       | 请输入      | 请输入     | 调输入              |      |
| 2   | 固定资产类别/运输设备         | 请输入      | 请输入     | 请输入              |      |
|     |                     |          |         |                  |      |

## 2.2.4. 如何修改已填报内容

如果需要修改某行的数据,直接点击该行,在界面修改数据后,点击保存即 可完成修改操作。

|    | 社会组织网   |        |                     |        |        | 9 A 🖸                     | EN 外部用户 V         |  |
|----|---------|--------|---------------------|--------|--------|---------------------------|-------------------|--|
|    |         |        |                     |        |        |                           |                   |  |
| Ψt | (告编版语言) |        |                     |        |        |                           |                   |  |
|    | 下载      |        |                     |        |        |                           | 章 字段设置            |  |
|    | 序号 ≑    | 社会组织名称 | 社会组织编码              | 社会组织类型 | 填报年度 ≑ | 填写内容                      |                   |  |
| 4  | 4       | 测试     | 5251100007779029199 |        | 2025   | 附件1-2业务活动表                | 1                 |  |
| 5  | 5       | 测试     | 5251100007779029199 | -      | 2025   | 附件1-3现金流量表                |                   |  |
| 6  | ∨ 6     | 测试     | 5251100007779029199 |        | 2025   | W件1-4<br>財件1-4<br>安点击该行、在 | :坝内谷, 且<br>:界面中点击 |  |
| 7  | 7       | 测试     | 5251100007779029199 |        | 2025   | 附件1-4财务报表附注 修改,然后保存       | 即可                |  |
| 8  | 8       | 测试     | 5251100007779029199 | -      | 2025   | 附件1-4环账核篇方法               |                   |  |
| 9  | 9       | 测试     | 5251100007779029199 |        | 2025   | 附件1-4固定资产计价及其折旧方法         |                   |  |
| 10 | 10      | 测试     | 5251100007779029199 |        | 2025   | 附件1-4无形资产计价及摊销方法          | -                 |  |
| 11 | 11      | 测试     | 5251100007779029199 | -      | 2025   | 附件1-4货币资金                 |                   |  |
| 12 | 12      | 测试     | 5251100007779029199 |        | 2025   | 附件1-4短期投资                 |                   |  |
| 13 | 13      | 测试     | 5251100007779029199 |        | 2025   | 附件1-4应收款项                 |                   |  |
| 14 | 14      | 测试     | 5251100007779029199 |        | 2025   | 附件1-4预付账款                 |                   |  |
| 15 | 15      | 测试     | 5251100007779029199 |        | 2025   | 附件1-4存货                   |                   |  |
| 16 | 16      | 测试     | 5251100007779029199 |        | 2025   | 附件1-4待摊费用                 |                   |  |
| 17 | 17      | 测试     | 5251100007779029199 |        | 2025   | 附件1-4一年内到期的长期债权投资         |                   |  |
| 18 | 18      | 测试     | 5251100007779029199 |        | 2025   | 附件1-4其他流动资产               |                   |  |
| 19 | 19      | 测试     | 5251100007779029199 |        | 2025   | 附件1-4长期股权投资               |                   |  |
| 20 | 20      | 测试     | 5251100007779029199 |        | 2025   | 附件1-4长期债权投资               |                   |  |
| 21 | 21      | 测试     | 5251100007779029199 | **     | 2025   | 附件1-4固定资产及累计折旧            |                   |  |
| 22 | 22      | 测试     | 5251100007779029199 | **     | 2025   | 附件1-4在建工程                 |                   |  |
| 23 | 23      | 测试     | 5251100007779029199 |        | 2025   | 附件1-4文物文化资产               |                   |  |
| 24 | 24      | 测试     | 5251100007779029199 |        | 2025   | 附件1-4固定资产清理               |                   |  |

## 2.2.5. 如何下载审计报告

第一步点击下载按钮,进行审计报告下载

| == 7 | 土会组织网              |                                     |                     |        |        | 9 Q D             | EN 外部用户 V |  |
|------|--------------------|-------------------------------------|---------------------|--------|--------|-------------------|-----------|--|
| -    | 40.41-42.40.415.11 |                                     |                     |        |        |                   |           |  |
| ψŋ   | 版百典版捐5             | 去十下井炉如 即司下                          | 我这年度的定让很生           |        |        |                   |           |  |
| 下载   |                    | 点面 P\${女姐,哎吗 P\${{}}{\$}\$}没不是的甲环按合 |                     |        |        |                   |           |  |
|      | 序号 ≑               | 社会组织名称                              | 社会组织编码              | 社会组织类型 | 填报年度 ≑ | 填写内容              |           |  |
| 4    | 4                  | 测试                                  | 5251100007779029199 |        | 2025   | 附件1-2业务活动表        |           |  |
| 5    | 5                  | 测试                                  | 5251100007779029199 |        | 2025   | 附件1-3现金流量表        |           |  |
| 6    | ∨ 6                | 测试                                  | 5251100007779029199 |        | 2025   | 附针牛1-4            |           |  |
| 7    | 7                  | 测试                                  | 5251100007779029199 |        | 2025   | 附件1-4财务报表附注       |           |  |
| 8    | 8                  | 测试                                  | 5251100007779029199 |        | 2025   | 附件1-4坏账核篇方法       |           |  |
| 9    | 9                  | 测试                                  | 5251100007779029199 |        | 2025   | 附件1-4固定资产计价及其折旧方法 |           |  |
| 10   | 10                 | 测试                                  | 5251100007779029199 |        | 2025   | 附件1-4无形资产计价及摊销方法  |           |  |
| 11   | 11                 | 测试                                  | 5251100007779029199 |        | 2025   | 附件1-4货币资金         |           |  |
| 12   | 12                 | 测试                                  | 5251100007779029199 | ~      | 2025   | 附件1-4短期投资         |           |  |
| 13   | 13                 | 测试                                  | 5251100007779029199 |        | 2025   | 附件1-4应收款项         |           |  |
| 14   | 14                 | 测试                                  | 5251100007779029199 |        | 2025   | 附件1-4预付账款         |           |  |
| 15   | 15                 | 测试                                  | 5251100007779029199 |        | 2025   | 附件1-4存货           |           |  |
| 16   | 16                 | 测试                                  | 5251100007779029199 | -      | 2025   | 附件1-4待摊费用         |           |  |
| 17   | 17                 | 测试                                  | 5251100007779029199 | -      | 2025   | 附件1-4一年内到期的长期债权投资 |           |  |
| 18   | 18                 | 测试                                  | 5251100007779029199 | -      | 2025   | 附件1-4其他流动资产       |           |  |
| 19   | 19                 | 测试,                                 | 5251100007779029199 |        | 2025   | 附件1-4长期股权投资       |           |  |
| 20   | 20                 | 测试                                  | 5251100007779029199 | ~      | 2025   | 附件1-4长期债权投资       |           |  |
| 21   | 21                 | 测试                                  | 5251100007779029199 | -      | 2025   | 附件1-4固定资产及累计折旧    |           |  |
| 22   | 22                 | 测试                                  | 5251100007779029199 |        | 2025   | 附件1-4在建工程         |           |  |
| 23   | 23                 | 测试                                  | 5251100007779029199 | -      | 2025   | 附件1-4文物文化资产       |           |  |
| 24   | 24                 | 测试                                  | 5251100007779029199 |        | 2025   | 附件1-4固定资产清理       |           |  |

第二步文件下载完成, (此处使用的是 edge 浏览器, 不同浏览器下载后的 显示位置可能稍有不同)

| 11 花 | 上会组织网  |                     |                | ■ 年度检查审计报<br>到开文件                               | た。<br>造docx 合 前      | ▶ 外部用户 ∨ |
|------|--------|---------------------|----------------|-------------------------------------------------|----------------------|----------|
| 审计   | 报告填报指引 |                     | 占+ <b>丁</b> 井巨 |                                                 |                      |          |
| ŧ    | i增 导出  | 下载                  | 从田下我后, 5       | 云江浏见器中旋小下致」———————————————————————————————————— | "又怕,从面打开又件可进行亘有      | ◎ 字段设置   |
|      | 序号 ≑   | 社会组织编码              | 社会组织类型         | 填报年度 ≑                                          | 填写内容                 | 操作       |
| 2    |        | 5251100007779029190 |                | 2025                                            | 附件2-5-1行业协会商会资产情况汇总表 | 编辑       |
|      |        | 5251100007779029190 |                | 2025                                            | 附件2-1                | 编辑       |
|      |        | 5251100007779029190 |                | 2025                                            | 2-5-4行业协会商会资产处置情况表   | 编辑       |
|      |        | 5251100007779029190 |                | 2025                                            | 附件2-5-3              | 编辑       |
|      | 1      | 5251100007779029190 |                | 2025                                            | 民办非企业单位年度检查审计报告封面    | 编辑       |
| 1    | 2      | 5251100007779029190 |                | 2025                                            | 审计报告                 | 编辑       |
| I.   | 3      | 5251100007779029190 |                | 2025                                            | 附件1-1资产负债表           | 编辑       |
| I.   | 4      | 5251100007779029190 |                | 2025                                            | 附件1-2业务活动表           | 编辑       |
| L    | 5      | 5251100007779029190 |                | 2025                                            | 附件1-3现金流量表           | 编辑       |
| I.   | > 6    | 5251100007779029190 |                | 2025                                            | 时任1-4                | 编辑       |
| 1    | 49     | 5251100007779029190 |                | 2025                                            | 年度检查相关事项说明书          | 编辑       |
| 1    | 50     | 5251100007779029190 |                | 2025                                            | 附件2-1民办非企业单位基本情况统计表  | 编辑       |
| 1    | 51     | 5251100007779029190 |                | 2025                                            | 附件2-2固定资产清查明细表       | 编辑       |
|      | 252    | 5251100007779029190 |                | 2025                                            | 社团附件2-5-2            | 编辑       |
| 1    |        |                     |                |                                                 |                      | 编辑       |
|      | 222    |                     |                |                                                 | 关联方关系                | 编辑       |

## 第三章 技术支持群

为进一步优化审计信息化服务保障工作,系统使用过程中如遇问题,请用钉 钉扫码加入"审计报告生成系统技术咨询群组";

> 四川省社会组织服务中心 审计报告生成系统技术咨询群组

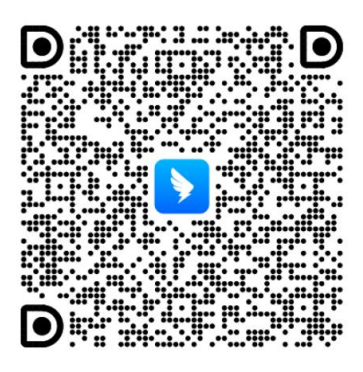

扫一扫上面的二维码,加入我们

该群组由运维团队驻守,工作时段(9:00-18:00)提供实时在线技术指导。